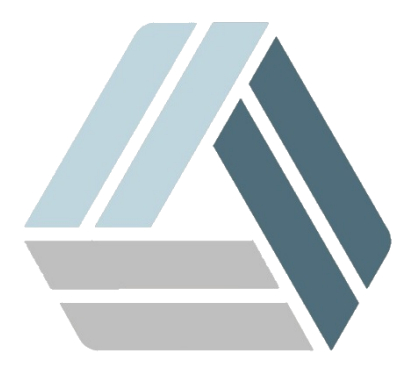

# Руководство пользователя AlterOS Desktop Edition

## Часть І Введение

| 1 | Установка CryptoFox             | 3  |
|---|---------------------------------|----|
| 2 | Установка CryptoPRO             | 8  |
| 3 | Установка корневого сертификата | 12 |

3

3

### 1 Введение

Данный документ позволит установить и настроить необходимое программное обеспечение для работы на сайте Госзакупок.

Внимание! Пользователь, от лица которого будет происходить установка и настройка ПО, должен быть администратором в системе (включён в группу wheel).

### 1.1 Установка CryptoFox

CryptoFox скачиваем с официального сайта по ссылке:

https://www.cryptopro.ru/products/cpfox

Находим «Установка КриптоПро Fox на Linux> Дистрибутив КриптоПро Fox...» и скачиваем архив кликнув Скачать КриптоПро Fox 45 для 64-разрядных Linux (CentOS 6.6+).

| / 🕰 КриптоПро   КриптоПр × 🕂                                    |                                                           |                                   |            |   |   |
|-----------------------------------------------------------------|-----------------------------------------------------------|-----------------------------------|------------|---|---|
| (C) A   https://www.cryptopro.ru/products/cpfox                 | C 🔍 🖓                                                     | риск                              | ☆ 🖻 🗜      | ⋒ | ≡ |
| > КриптоПро Fox ( <u>скачать КриптоПро Fox 45 для Windows</u> ) | cpfox-45.1.2.en-US.linux-x8<br>49,1 MB — cryptopro.ru — 0 | 36_64.tar.bz2<br><sup>19:27</sup> |            |   |   |
| Установка КриптоПро Fox на OC Linux                             |                                                           |                                   | 1          |   |   |
| Для работы на OC Linux надо установить:                         | Пока                                                      | азать все загрузки                |            |   |   |
| Пакеты КриптоПро CSP 3.6 R3 или новее (32 или 64 бита -         | как у ОС) ( <u>страница загрузки</u> ):                   |                                   | P          |   |   |
| Isb-cprocsp-base                                                |                                                           |                                   |            |   |   |
| > Isb-cprocsp-rdr                                               |                                                           | -                                 |            |   |   |
| Isb-cprocsp-capilite                                            |                                                           | Вход                              |            |   |   |
| > lsb-cprocsp-kc1                                               |                                                           | E-mail: *                         |            |   |   |
| Isb-cprocsp-pkcs11                                              |                                                           |                                   |            |   |   |
| cprocsp-rdr-gui или cprocsp-rdr-gui-gtk                         |                                                           | Пароль / Password: *              |            |   |   |
| Дистрибутив КриптоПро Fox:                                      |                                                           |                                   |            |   |   |
| Качать КриптоПро Fox 17 для 32-разрядных Line                   | <u>ux</u>                                                 | Вход Забыли па                    | 1 <u>9</u> |   |   |
| Скачать КриптоПро Fox 17 для 64-разрядных Lin                   | <u>ux</u>                                                 | <u></u>                           | pond :     |   |   |
| • Скачать КриптоПро Fox 31 для 32-разрядных Lin                 | nux (CentOS 6.6+)                                         |                                   |            |   |   |
| • Скачать КриптоПро Fox 31 для 64-разрядных Lin                 | nux (CentOS 6.6+)                                         | Услуги УЦ                         |            |   |   |
| Скачать КриптоПро Fox 38 для 32-разрядных Line                  | nux (CentOS 6.6+)                                         | Аккредитовання                    | ый УЦ      |   |   |
| Скачать КриптоПро Fox 38 для 64-разрядных Lin                   | nux (CentOS 6.6+)                                         | 63-ФЗ                             |            |   |   |
| Скачать КриптоПро Fox 45 для 32-разрядных Lin                   | nux (CentOS 6.6+)                                         |                                   |            |   |   |
| Скачать КриптоПро Fox 45 для 64-разрядных Line                  | nux (CentOS 6.6+)                                         | Неаккредитован                    | нный УЦ    |   |   |
| Установка КриптоПро Fox на OC Apple OS X                        |                                                           | LIVC VPN                          |            |   |   |

Распаковать скачанный архив можно кликнув по нему правой кнопкой мыши и выбрав «Распаковать сюда».

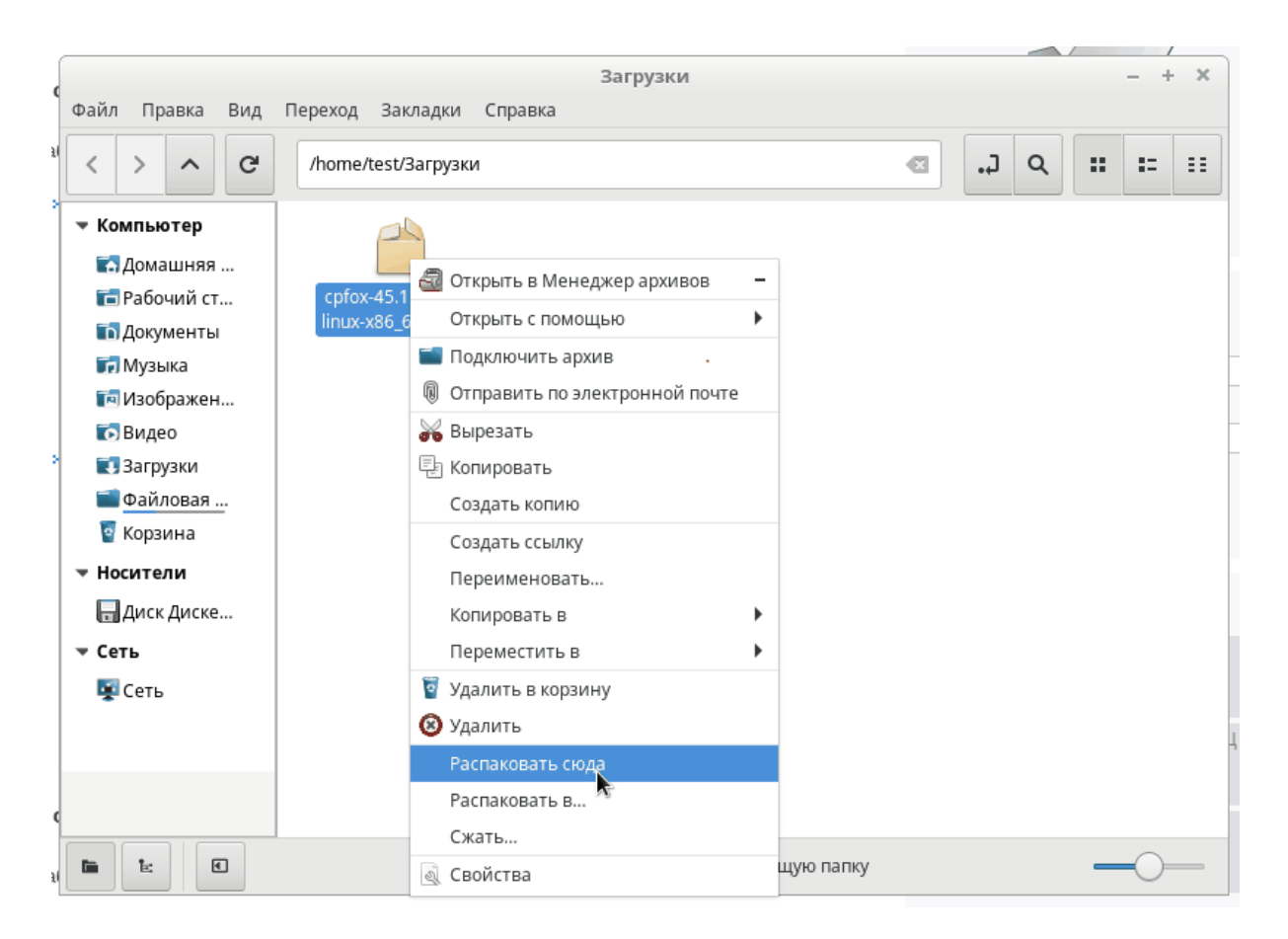

Появится новый каталог в том же разделе где и архив с именем cpfox. Архив содержит Portable версию, то есть не требующую установки.

|                                                                                                    |       |                   |                           |         |                                             |          |   |     | _ |     |   |
|----------------------------------------------------------------------------------------------------|-------|-------------------|---------------------------|---------|---------------------------------------------|----------|---|-----|---|-----|---|
| Файл Правка                                                                                                    | вид П | epexog<br>/home/t | Закладки<br>test/Загрузки | Справка | Загрузки                                    |          | 0 | J Q |   | - + | × |
| <ul> <li>Компьютер</li> <li>Домашняя</li> <li>Рабочий ст</li> <li>Документь</li> <li>Документь</li> <li>Музыка</li> <li>Изображен</li> <li>Видео</li> <li>Загрузки</li> <li>Файловая</li> <li>Корзина</li> <li>Носители</li> <li>Диск Диске</li> <li>Сеть</li> <li>Сеть</li> </ul> | e     |                   | cpfox                     |         | cpfox-45.1.2.en-US.<br>linux-x86_64.tar.bz2 |          |   |     |   |     |   |
|                                                                                                    | •     |                   |                           | 2       | объекта, свободно                           | : 7,9 ГБ |   |     | _ | 0   | _ |

Введение

5

Начать работу можно прямо сейчас запустив файл cpfox, но для удобства распакованный каталог необходимо переместить, иначе в дальнейшем могут возникнуть некоторые проблемы.

Нужно скопировать полученную папку в каталог /opt/\* для этого необходимо обладать правами суперпользователя, по-другому называемыми правами администратора или root-правами. В нашем случае необходимо запустить терминал, переключиться на суперпользователя командой:

# sudo su

Необходимо будет ввести пароль суперпользователя.

Путь к папке "/home/<ваше имя пользователя>/Загрузки/" Скопируем папку набрав:

# cp -r /home/<ваше имя пользователя>/Загрузки/ /opt

Откроем папку срfox. В ней находится файл с таким же именем срfox, это и есть файл запуска КриптоПро Fox. Для запуска необходимо кликнуть два раза по этому файлу, при этом Mozilla Firefox не должна быть запущена.

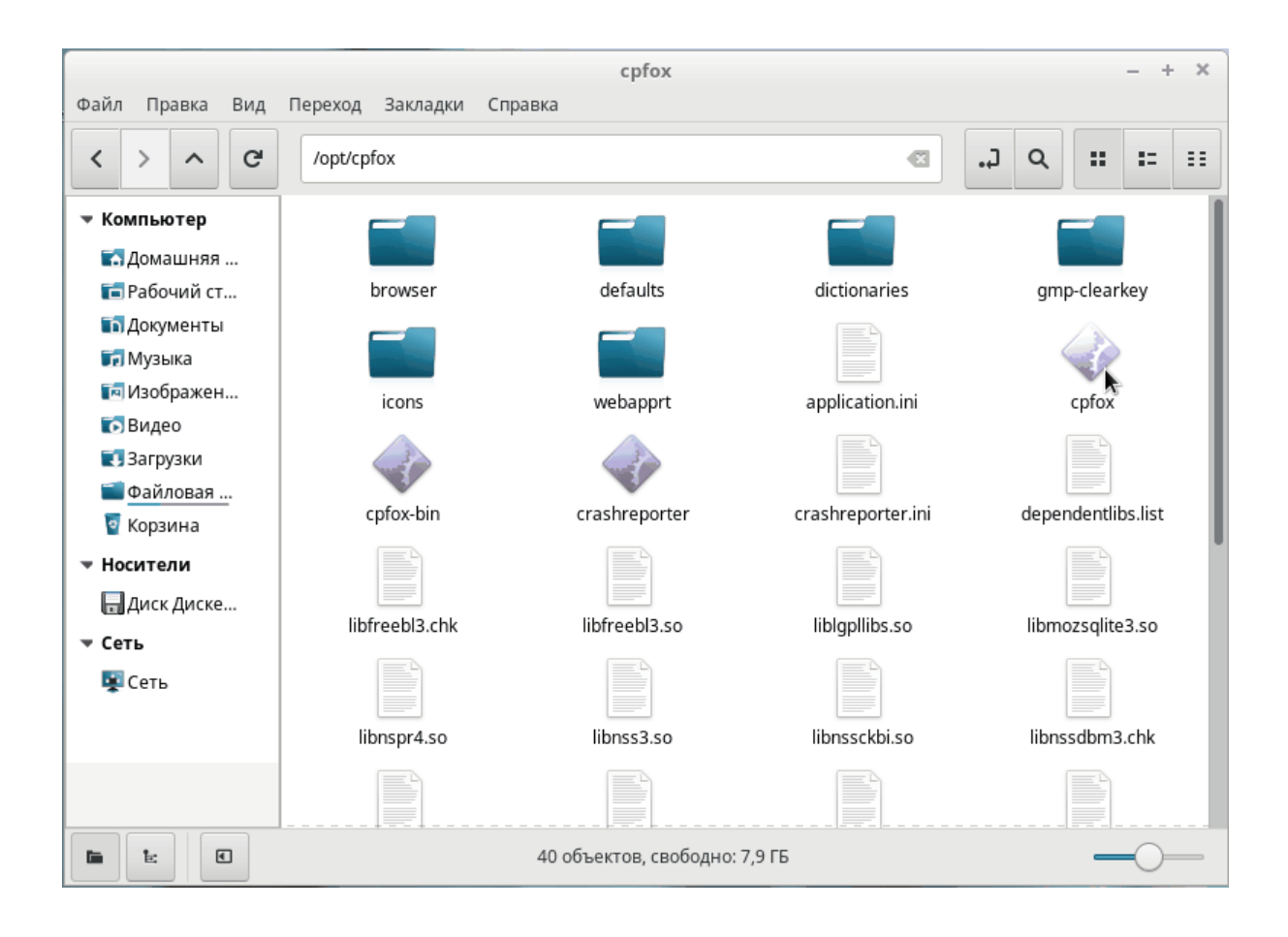

|                                                          | Crypto Pro Fox Start Pag              | je - Crypto Pro Fox |                          |            |   |     | + ×  |
|----------------------------------------------------------|---------------------------------------|---------------------|--------------------------|------------|---|-----|------|
| Crypto Pro Pox start Page      Crypto Pro Pox start Page |                                       | ୯ ସ                 | Search                   | <b>≜</b> + | Â |     | =    |
|                                                          |                                       |                     |                          |            |   | moz | illa |
|                                                          |                                       |                     |                          |            |   |     |      |
|                                                          |                                       |                     |                          |            |   |     | k    |
|                                                          | -37                                   |                     |                          |            |   |     |      |
|                                                          | Per 1                                 |                     |                          |            |   |     |      |
|                                                          |                                       |                     |                          |            |   |     |      |
|                                                          |                                       |                     |                          |            |   |     |      |
|                                                          | O. Search                             |                     |                          |            |   |     |      |
|                                                          | Q Search                              |                     |                          |            |   |     |      |
|                                                          | Your Firefox is critically out of dat | e. An update is     |                          |            |   |     |      |
|                                                          | required to stay secure.              | Upd                 | ate Now                  |            |   |     |      |
|                                                          |                                       |                     |                          |            |   |     |      |
|                                                          |                                       |                     |                          |            |   |     |      |
|                                                          |                                       |                     |                          |            |   |     |      |
|                                                          |                                       |                     | 0                        |            |   |     |      |
| Downloads Bookma                                         | rks History Add-ons Sync              | Preferences         | Restore Previous Session |            |   |     |      |

КриптоПро Fox готов к работе.

Установка плагина IFCPlugin в CryptoFox:

# sudo yum -y install ifcplugin.x86\_74

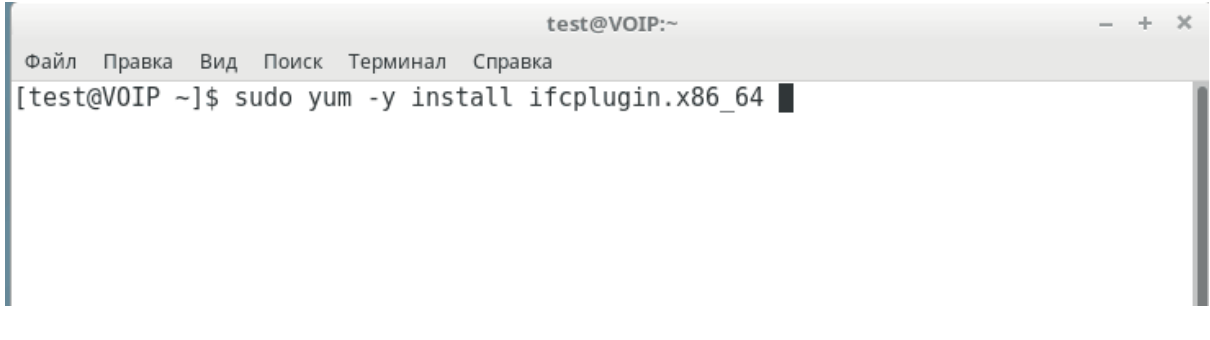

Для того что бы браузер увидел дополнительный плагин необходимо:

а) запустить терминал

б) в терминале ввести и выполнить команду от имени текущего пользователя (или заменить символ ~ на путь к домашней папке пользователя):

в) Запустить cryptofox и включить дополнение на вкладке Plugins (установить статус Always Activate).

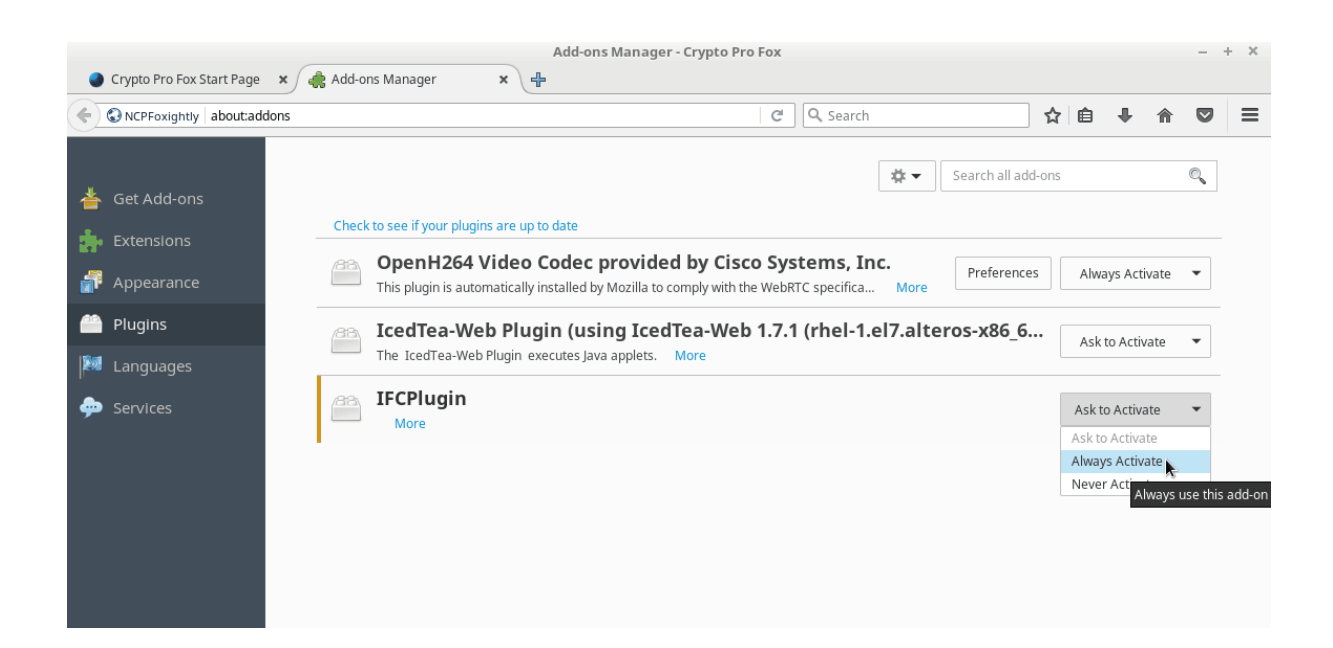

### 1.2 Установка CryptoPRO

В консоли наберите:

8

# sudo yum -y install cryptopro-install.noarch

В главном меню появятся пункты cpro-install.desktop и certs-install.desktop

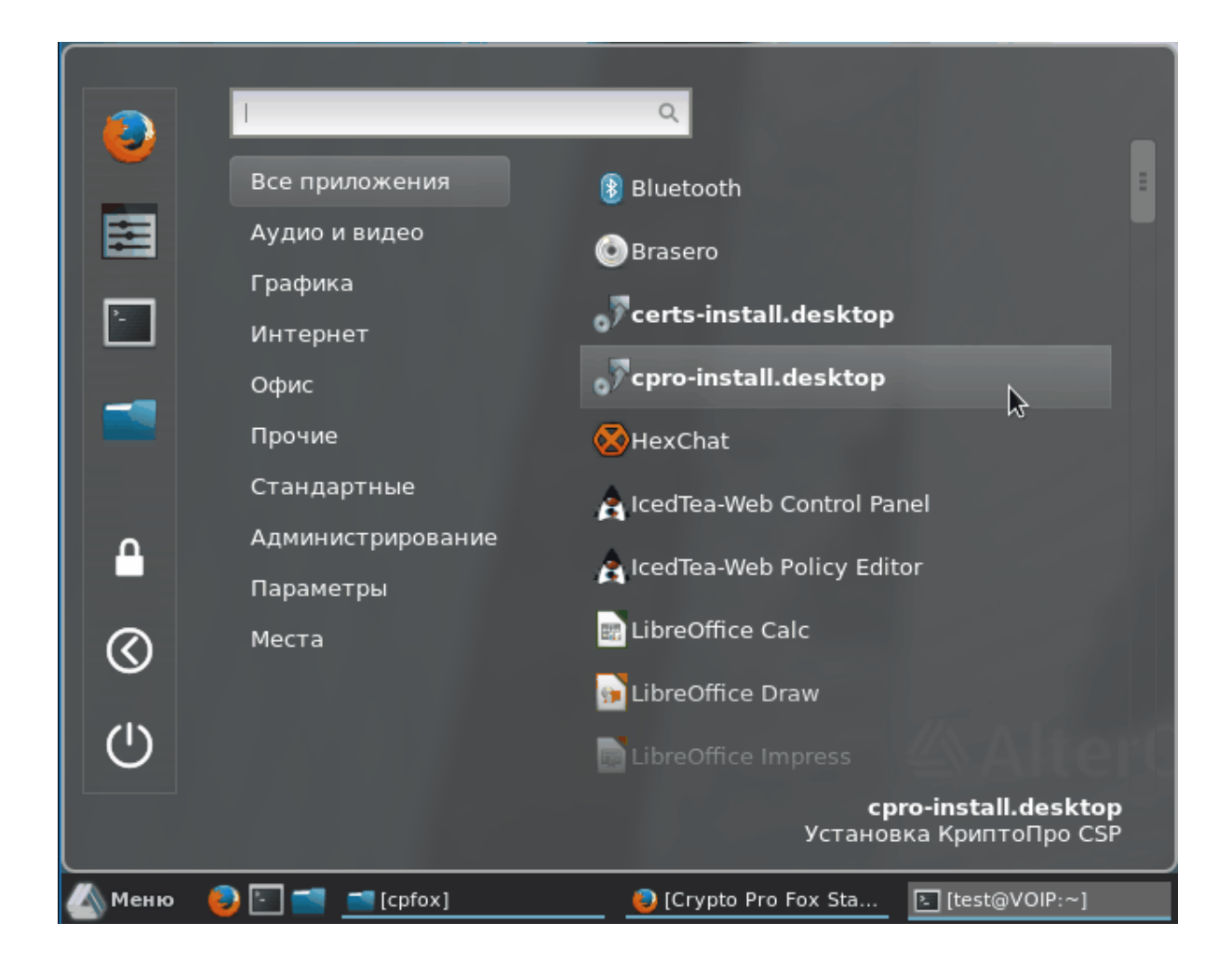

Для установки потребуются два файла. Скачать их можно на официальном сайте КриптоПРО по ссылкам. Ссылки будут доступны после регистрации на сайте.

https://www.cryptopro.ru/products/csp/dowloads#latest\_csp40r4\_linux https://www.cryptopro.ru/products/cades/plugin

(В данном примере рассматривается версия 4.0.4. Но можно использовать и другие версии.)

Запустите cpro-install.desktop

Нажмите Yes

9

|    | Приветствие                                                                                                    | × |  |  |  |  |  |
|----|----------------------------------------------------------------------------------------------------|---|--|--|--|--|--|
| ?> | Добро пожаловать в программу установки КриптоПро CSP и browser plug-in.<br>Убедитесь что вы скачали необходимые для установки файлы:<br>архивы linux-amd64.tgz и cades_linux_amd64.tar.gz |   |  |  |  |  |  |
|    | Продолжить?                                                                                                    |   |  |  |  |  |  |
|    |                                                                                                    |   |  |  |  |  |  |
|    |                                                                                                    |   |  |  |  |  |  |
|    |                                                                                                    |   |  |  |  |  |  |
|    |                                                                                                    | _ |  |  |  |  |  |
|    | No Yes                                                                                                    |   |  |  |  |  |  |

#### Выберите ранее скачанные архивы

|                  | Информация ×                                |         |         |
|------------------|---------------------------------------------|---------|---------|
| Выбе             | ерите архив с компонентами КриптоПро CSP.   |         |         |
|                  | OK                                          |         |         |
|                  | Выберите архив с компонентами КриптоПро CSP |         | ×       |
| 🏠 Домашняя папка | ✓ ✿ test Загрузки                           |         |         |
| 🛅 Рабочий стол   | ммя <b>ж</b> ий                             | Размер  | Изменён |
|                  | Cades_linux_amd64.tar.gz                    | 15,9 ME | 10:07   |
| на видео         | 📋 cades_linux_amd64(1).tar.gz               | 15,9 ME | 10:09   |
| 🗋 Документы      | linux-amd64.tgz                             | 21,1 МБ | 10:10   |
| 🕹 Загрузки       |                                             |         |         |
| Изображения      |                                             |         |         |

|                                                | Введени | e                  | 11             |
|------------------------------------------------|---------|--------------------|----------------|
| Информация ×                                   |         |                    |                |
| Выберите архив с компонентами browser plug-in. |         |                    |                |
| Выберите архив с компонентами КриптоПро CSP    |         |                    | ×              |
| ௴ Домашняя папка ▲ ௴ test Загрузки ▶           | ÷       |                    |                |
| 🖿 Рабочий стол Имя                             | ~       | Размер             | Изменён        |
| Cades_linux_amd64.tar.gz                       |         | 15,9 MБ            | 10:07          |
| C документы inux-amd64.tgz                     |         | 15,9 МБ<br>21,1 МБ | 10:09<br>10:10 |
| 🕹 Загрузки                                     |         |                    |                |
| О Изображения                                  |         |                    |                |

#### Введите пароль

|               | Пароль suc    | io ×   |
|---------------|---------------|--------|
| <del></del> 0 | Type your pas | ssword |
| Пароль:       |               |        |
|               | Отменить      | ОК     |

Установка завершена.

**?** 

Установка КриптоПро CSP и browser plug-in завершена успешно. Если вы хотите добавить сайты в список доверенных нажмите "Yes". После этого на странице добавления разрешите запуск плагина и перезапустите страницу.

Информация

Выберите "No" чтобы отменить.

| No  |  |
|-----|--|
| 110 |  |

Yes

×

#### 1.3 Установка корневого сертификата

Установка корневого сертификата

Для установки корневого сертификата удостоверяющего центра, необходимо в консоли, в режиме суперпользователя, выполнить команду:

# /opt/cprocsp/bin/amd64/certmgr -inst -store uroot -file <путь к файлу с сертификатом>/ <сертификат>

После выполнения команды, поступит запрос на выбор индекса сертификата: "Please choose index of certificate". Необходимо набрать 1, 2 или 3 и нажать Enter. Если появилось сообщение [ErrorCode: 0x00000000] значит установка прошла успешно. Чтобы проверить установку сертификата, можно выполнить команду:

# /opt/cprocsp/bin/amd64/certmgr -list